## **Bulk Moving Work Tickets in Aspire**

In Aspire, the scheduling module simplifies rescheduling multiple work tickets at once. Whether it's due to weather delays or client requests, the **Bulk Visits** feature allows you to efficiently move tickets for entire routes to a new date. This guide provides clear and detailed steps to help you bulk move work tickets with ease.

Bulk moving ensures seamless schedule adjustments without the need to update tickets individually. Follow these steps to optimize your scheduling process.

## Steps to Bulk Move Work Tickets

- 1. Go to Aspire Dashboard and Click on Scheduling
  - Log in to Aspire using your credentials to access the dashboard.
  - From the main menu, navigate to the "Scheduling" section to view your scheduled work tickets.

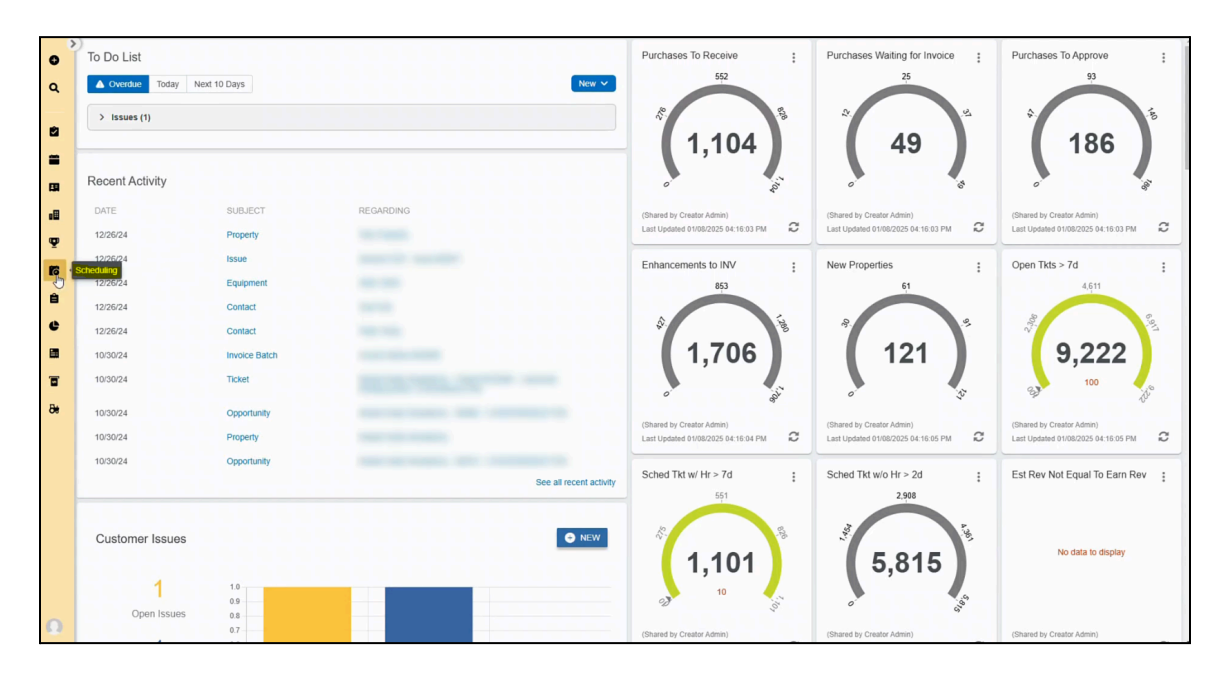

- 2. Click on Bulk Visits and then Select the Route
  - Select the "Bulk Visits" option, which is designed for rescheduling multiple work tickets at once.
  - Choose the route containing the work tickets you want to move. This ensures only tickets within the selected route are affected.

|          | Scheduling We       | ekly Time Review                                         |                                                             |                       |                                                           |                                                                                                    |                                                  |                                                                                   | <b>9</b>       |
|----------|---------------------|----------------------------------------------------------|-------------------------------------------------------------|-----------------------|-----------------------------------------------------------|----------------------------------------------------------------------------------------------------|--------------------------------------------------|-----------------------------------------------------------------------------------|----------------|
| •        | Manager             | Routes Hours<br>ROUTE(S) V Man                           | Coccurrences     Actual                                     | include Drive Time    |                                                           |                                                                                                    | Working Days 🗸                                   | Week View 🗸 🗎                                                                     |                |
| ٩        | < > Oct 27 - Nov 0  | 2, 2024 🖀 Today                                          | BULK MOVE (3)                                               |                       |                                                           |                                                                                                    |                                                  | Fu                                                                                | ull Screen     |
| 2        |                     | MON<br>28                                                | TUE<br>29                                                   | WED<br>30             | тно<br>31                                                 | FRI<br>1                                                                                                    | sat<br>2                                         | sun<br>3                                                                          |                |
| -        | Name and Address of | (25/26) Lopez Leg G/CC       General Maintenance     73% | (26/26) Lopez Leg G/CC [     General Maintenance     775.00 | tre co                | 176.00 V (26/26) Lopez Log G/CC (<br>General Maintenance) | 176.00 V 176.00 V 176 | (26/26) Lopez Leg G/CC       General Maintenance | <ul> <li>(19/26) Lopez Leg G/C<br/>General Maintenance</li> <li>33.60 </li> </ul> | CC  <br>30 00  |
| ell<br>T | Anna Anna           | Totals:                                                  | 176.00 @<br>176.00                                          | 176.00 @              | 176.00 @                                                  | 178.00 @                                                                                                    | 110.00 @<br>110.00                               | 33.00 @<br>33.00                                                                  | 30.00<br>30.00 |
| 16       |                     |                                                          |                                                             | Bulk Move Visits      | ;<br>                                                     |                                                                                                    |                                                  |                                                                                   |                |
| 8        |                     |                                                          |                                                             | Route *<br>Select One |                                                           |                                                                                                    |                                                  |                                                                                   |                |
| e        |                     |                                                          |                                                             | New Visit Date *      |                                                           |                                                                                                    |                                                  |                                                                                   |                |
|          |                     |                                                          |                                                             |                       |                                                           |                                                                                                    |                                                  |                                                                                   |                |
|          |                     |                                                          |                                                             |                       | CANCEL B SAV                                              | 3                                                                                                    |                                                  |                                                                                   |                |
| ~        |                     |                                                          |                                                             |                       |                                                           |                                                                                                    |                                                  |                                                                                   |                |
|          |                     |                                                          |                                                             |                       |                                                           |                                                                                                    |                                                  |                                                                                   |                |
|          |                     |                                                          |                                                             |                       |                                                           |                                                                                                    |                                                  |                                                                                   |                |
|          |                     |                                                          |                                                             |                       |                                                           |                                                                                                    |                                                  |                                                                                   |                |
|          |                     |                                                          |                                                             |                       |                                                           |                                                                                                    |                                                  |                                                                                   |                |
|          |                     |                                                          |                                                             |                       |                                                           |                                                                                                    |                                                  |                                                                                   |                |
| a        |                     |                                                          |                                                             |                       |                                                           |                                                                                                    |                                                  |                                                                                   |                |

- 3. Enter New Visit Date
  - Use the calendar picker to select the new date for the rescheduled tickets. This will update the scheduled date for all selected tickets within the chosen route.

| ,   | Scheduling Weekly 1     | Time Review                                     |                                                  |                                                                                                    |                                                           |                                                  |                                                  | •                                               |
|-----|-------------------------|-------------------------------------------------|--------------------------------------------------|----------------------------------------------------------------------------------------------------|-----------------------------------------------------------|--------------------------------------------------|--------------------------------------------------|-------------------------------------------------|
| Mar | nager Route<br>ROU      | s Hours<br>ITE(S) V Man V                       | Occurrences<br>Actual V III Ir                   | iclude Drive Time                                                                                                    |                                                           |                                                  | Working Days 🗸                                   | Week View 🗸 🗎 🚥                                 |
| <   | > Oct 27 - Nov 02, 2024 | Today                                           | BULK MOVE (3)                                    |                                                                                                    |                                                           |                                                  |                                                  | Full Scree                                      |
|     |                         | MON<br>28                                       | тие<br>29                                        | WED<br>30                                                                                                    | тно<br>31                                                 | FRI<br>1                                         | sat<br>2                                         | SUN<br>3                                        |
| 10  | Conceptual I            | C26/26) Lopez Leg G/CC  <br>General Maintenance | (26/26) Lopez Leg G/CC       General Maintenance | (26/26) Lopez Leg GICC       General Maintenance     77%                                                                      | (26/26) Lopez Log G/CC       General Maintenance     7764 | (26/26) Lopez Leg G/CC       General Maintenance | (26/26) Lopez Leg G/CC       General Maintenance | (19/26) Lopez Leg G/CC  <br>General Maintenance |
|     |                         | 9                                               | 176.00 @                                         | 176.00 Q                                                                                                    | 176.00 @                                                  | 178.00 @                                         | 110.00 @                                         | 23.00 G                                         |
|     | iotans.                 |                                                 | 176.00                                           | Bulk Move Visits                                                                                                    | ×                                                         | 1.00                                             | 0.00                                             | 33.00 3                                         |
|     |                         |                                                 |                                                  | Route                                                                                                    |                                                           | 10000                                            |                                                  |                                                 |
|     |                         |                                                 |                                                  |                                                                                                    | ~                                                         | 122222                                           |                                                  |                                                 |
|     |                         |                                                 |                                                  | New Visit Date *                                                                                                    | =                                                         | 122222                                           |                                                  |                                                 |
|     |                         |                                                 |                                                  | < January 2025                                                                                                    | CANCEL CANCEL                                             |                                                  |                                                  |                                                 |
|     |                         |                                                 |                                                  | 29 30 31 <b>1</b> 2 3                                                                                                    | 4                                                         |                                                  |                                                  |                                                 |
|     |                         |                                                 |                                                  | 5 6 7 8 9 10<br>12 13 14 15 16 17                                                                                             | 11                                                        |                                                  |                                                  |                                                 |
|     |                         |                                                 |                                                  | 19         20         21         22         23         24           26         27         28         29         30         31 | 1                                                         |                                                  |                                                  |                                                 |
|     |                         |                                                 |                                                  | Today                                                                                                    |                                                           |                                                  |                                                  |                                                 |
|     |                         |                                                 |                                                  |                                                                                                    |                                                           |                                                  |                                                  |                                                 |
|     |                         |                                                 |                                                  |                                                                                                    |                                                           |                                                  |                                                  |                                                 |
|     |                         |                                                 |                                                  |                                                                                                    |                                                           |                                                  |                                                  |                                                 |

## 4. Click Save

• Confirm the changes by clicking "Save." The system will process the updates, and the work tickets will now reflect the new date in the schedule.

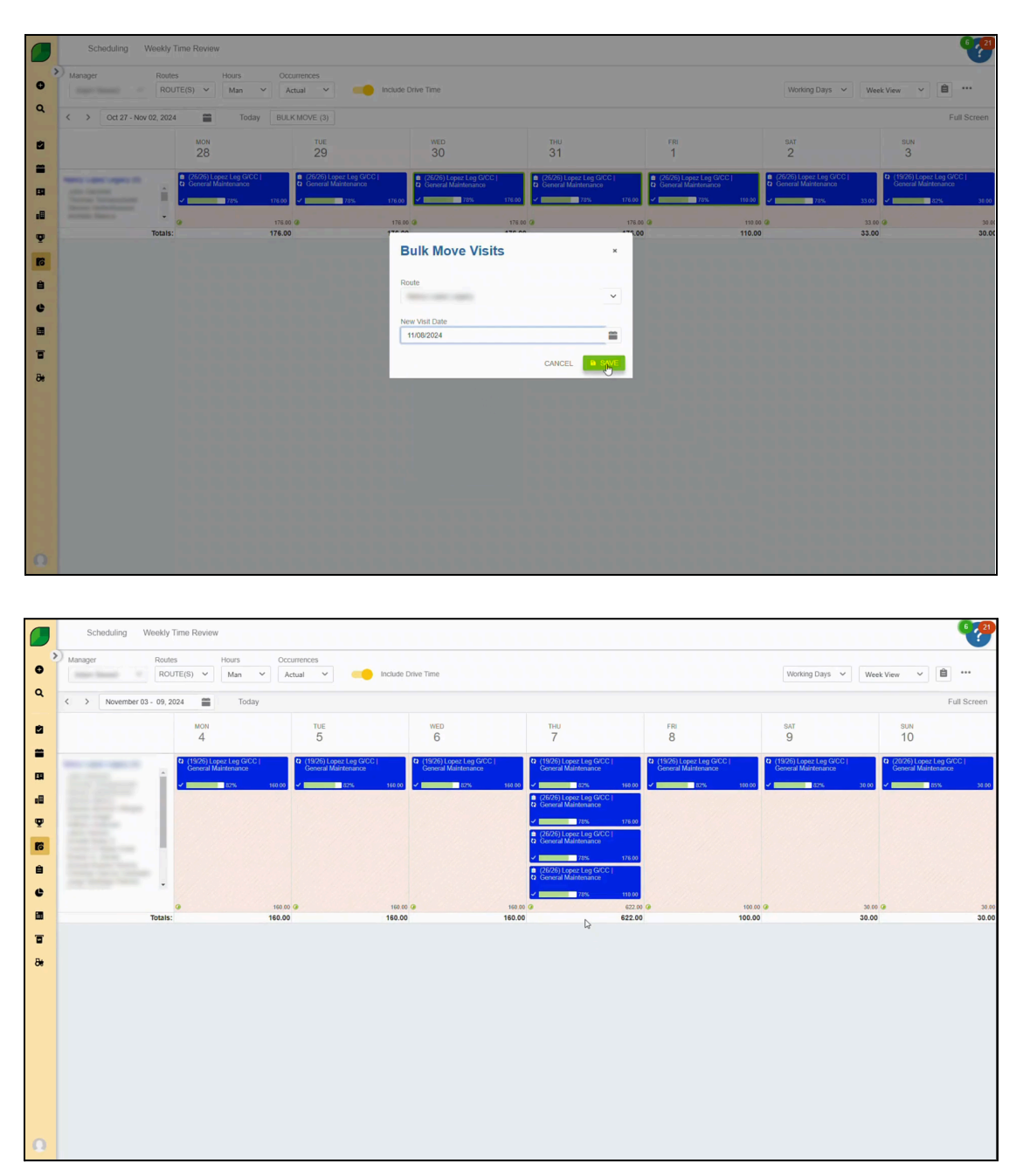

The Bulk Visits feature in Aspire streamlines the process of rescheduling multiple work tickets, saving time and effort. By using this tool, you can quickly adjust schedules in response to unexpected events or client needs. For further guidance, visit the Aspire Help Center or contact support.